## <u>আবেদন করতে গেলে যে তথ্য গুলি দরকার</u>

নিজের নাম, একটি valid মোবাইল নম্বর,মাধ্যমিক/উচ্চ-মাধ্যমিকের উত্তীর্ণ বছর, মাধ্যমিক/উচ্চ-মাধ্যমিকের উত্তীর্ণ রেজিস্ট্রেশন নম্বর ,বাবার/স্বামীর নাম, মায়ের নাম,লিঙ্গ, ক্যাটাগরি, জন্মতারিখ, বর্তমান ঠিকানার গ্রাম/ বাড়ির নম্বর ও রাস্তার নাম,ডাকঘর,পুলিশ স্টেশন, জেলা, পিনকোড ও রাষ্ট্রের নাম, ই-মেইল আইডি, ইউনিভার্সিটির নাম, রেজিস্ট্রেশন নম্বর, বছর, মাধ্যমিকের ও উচ্চ মাধ্যমিকের বোর্ডের নাম,বছর, মোট নম্বর,প্রাপ্ত নম্বর।

## <u>STEP-1</u>

- 1. নিজের নাম দিতে হবে।
- 2. Middle Name নাম থাকলে দিতে হবে।
- 3. নিজের পদবী দিতে হবে।
- 4. একটি valid মোবাইল নাম্বার দিতে হবে।
- মাধ্যমিক/উচ্চ–মাধ্যমিকের উত্তীর্ণ বছরটি (Passing Year) দিতে হবে।

| Online Application for Admi             | Imission to the P.G. Courses, Session 2016 - 2018  e Fill Up All Required Information  INDIAN  First Name |  |  |  |  |  |
|-----------------------------------------|----------------------------------------------------------------------------------------------------|--|--|--|--|--|
| Please Fill Up All Required Information |                                                                                                    |  |  |  |  |  |
|                                         |                                                                                                    |  |  |  |  |  |
| Nationality *                           | INDIAN •                                                                                                  |  |  |  |  |  |
| First Name *                            | First Name                                                                                                |  |  |  |  |  |
| Middle Name                             | Middle Name                                                                                               |  |  |  |  |  |
| Last Name                               | Last Name                                                                                                 |  |  |  |  |  |
| Mobile No. *                            | (Mobile No. 10 digits only without 0 /+91)                                                                |  |  |  |  |  |
| Madhyamik/Secondary Passing Year *      | - select - T                                                                                              |  |  |  |  |  |
| Madhyamik / Secondary Registration No * | [e.g : P00198765]                                                                                         |  |  |  |  |  |
| Note : * are mandatory field.           | Register                                                                                                  |  |  |  |  |  |

- 6. মাধ্যমিক/উচ্চ-মাধ্যমিকের উত্তীর্ণ রেজিস্ট্রেশন নম্বর টি দিতে হবে।
- 7. Register ক্লিক করতে হবে।
- আপনাকে আগে রেজিস্টার করা তথ্য গুলি দেখাবে, যদি সঠিক হয়ে Submit এ ক্লিক করতে হবে এবং তথ্য ভুল মনে হলে Edit data তে ক্লিক করে তথ্য গুলি সঠিক করতে পারবেন।
- 9. আপনার Application No. এবং Passwordটি আবেদন করার সময়ে দেওয়া মোবাইল নম্বরটিতে পাবেন।

## STEP-2

- 1. আপনার Application Id এবং স্কেলিলেলে Passwordটি দিয়ে <u>LOG IN</u> করতে হবে।
- আপনি Passout Student নাকি
   Appeared Student সেটিতে ক্লিক করতে হবে
- 3. আপনি যে সাবজেন্টটি নিয়ে পড়তে চান সেই সাবজেন্টটি Choose **করতে হবে**।
- বাবার/স্বামীর নামটি দিতে হবে।
- 5. মায়ের নাম দিতে হবে।
- আপনার লিঙ্গ (জেন্ডারটি) দিতে হবে।
- 7. আপনার ক্যাটাগরিটি (General/ SC/ST/OBC-A/OBC-B) দিতে হবে।
- আপনি যদি শারীরিক প্রতিবন্ধী হন তা হলে YES এ ক্লিক করতে হবে ও তার সাথে Type টিও তার শতকরাটি দিতে হবে এবং না হলে NO তে ক্লিক করতে হবে।
- 9. আপনার জন্মতারিখটি দিতে হবে।
- 10. আপনার বর্ত্তমান ঠিকানার গ্রাম⁄ বাড়ির বিশেষক বিশেষক বিশেষক বিশেষক বিশেষক বিশেষক বিশেষক বিশেষক বিশেষক বিশেষক নাম্বার ও রাস্তার নাম,ডাকঘর,পুলিশ স্টেশন, জেলা, পিনকোড ও রাষ্ট্রের নাম দিতে হবে।

Application No Password

- আপনার বর্ত্তমান ঠিকানাটা যদি স্থায়ী ঠিকানা হয়ে তাহলে চেক বক্সে ক্লিক করতে হবে।
- 12. আপনার ই–মেল আইডি (E-MAIL) টি দিতে হবে।

| NOT USE INTERNET EXPLC<br>e than 1 subject then you have to | RER And DO NOT REFRESH<br>register again for the subject and h | WHILE YOU WILL STAY ON YOUR PROCESS<br>ave to Pay the Application Fees seperately for each subject y |
|-------------------------------------------------------------|----------------------------------------------------------------|----------------------------------------------------------------------------------------------------|
| Student Login for                                           | Online Application to the P.                                   | G. Courses, Session 2016 - 2018                                                                      |
|                                                             |                                                                |                                                                                                    |
| on No.                                                      | santosh123                                                     |                                                                                                    |
|                                                             |                                                                |                                                                                                    |
|                                                             | Login                                                          |                                                                                                    |
| Welcome SUJA                                                | TA BANERJEE Ap                                                 | plication Id (WBSU06109)                                                                             |
| Appear                                                      | ed Honours/Major Or Eq                                         | uivalent graduate                                                                                    |
|                                                             | Logout                                                         |                                                                                                    |

Please Click Appropriate Button

|                           |              |                               |             |           |           | _       |           |  |
|---------------------------|--------------|-------------------------------|-------------|-----------|-----------|---------|-----------|--|
| AMP: SULATA BANEL         | UEE          |                               |             |           | Applicat  | ion No. | :WESTION  |  |
| subject Applied For:      | · -select-   |                               |             |           |           |         |           |  |
| ersonal Details           |              |                               |             |           |           | _       | _         |  |
| 'ather's / Husband's Nar  | ne *         | Guardians Name                |             |           |           |         |           |  |
| tother's Name *           |              | Mothers Name                  |             |           |           |         |           |  |
| ander *                   |              | o Male o Female o Transgender |             |           |           |         |           |  |
| 'hysical Disability: *    |              | -select-                      | nc -Selecti | PHC-      | of Disabi | ity     |           |  |
| hate of Birth *           |              | <u> </u>                      |             |           |           |         | _         |  |
| 'neent Address            |              |                               |             |           |           | _       |           |  |
| fillage / Street Name *   |              | PresentVillage                |             |           |           |         |           |  |
| 'ast Office *             |              | Provent Post Office           |             |           |           |         |           |  |
| "olice Station *          |              | Present Police Stati          | an          |           |           |         |           |  |
| Istrict *                 |              | Present District              |             |           |           | _       |           |  |
| in *                      |              | Pin Code                      |             |           |           |         |           |  |
| kate *                    |              | West Bengal                   |             | 1         |           |         |           |  |
| f Permanent address is a  | arts: as Pro | entaddeox * - sel             | nd-1        |           |           |         |           |  |
| ennanent Address          |              |                               |             |           |           |         |           |  |
| 'illage / Street Name *   |              | Permanent Village             |             |           |           |         |           |  |
| ast Office *              |              | PermanentPostO                | fice        |           |           |         |           |  |
| olice Station *           |              | Permanent Police S            |             |           |           |         |           |  |
| listrict *                |              | Permanent District            |             |           |           |         |           |  |
| in *                      |              | Pin Code                      |             |           |           |         |           |  |
| Rate: *                   |              | West Bengal                   |             | ]         |           |         |           |  |
| Instact Details           |              |                               |             |           |           | _       |           |  |
| -Mail Address             |              | Email Address                 |             |           |           |         |           |  |
| cademic Details           |              |                               |             | 1.0.0     | March     |         | In colona |  |
| Exam Passed               | Board        | or University                 | Year        | Marks     | Obtain    | ă.      |           |  |
| tadhyarnik or             |              |                               | •           |           |           |         |           |  |
| aperateura                | <u> </u>     |                               |             | l — I     | · ·       | _       |           |  |
| I.S. (+2) or Equivalent   |              |                               | · · ·       |           |           |         |           |  |
| industed From             |              |                               |             | <u> </u>  |           |         |           |  |
| Ionours Subject : - selec | 1-1          |                               |             |           |           |         |           |  |
| -Select University -      | · •          | fear 🕙 * Registratio          | m No Regist | ration No | AndSex    | ion 20  | 07-2008 • |  |
| ther University Name      | Name of Las  | t Attended University         | r           |           |           |         |           |  |
| B.A. / B.Sc. / B.C        | om./         | Full Marks                    | ,           | tarks Obt | ained     | - %     | Of Marks  |  |
| IONOLIIN                  |              |                               |             |           |           | -       |           |  |
| eneral Subject I          |              |                               |             |           |           |         |           |  |
| 'aper1                    |              | 0                             |             | Ċ.        |           | 0       |           |  |
| 'aper II                  |              | 0                             |             | Ó.        |           |         |           |  |
| 'aper III                 |              | 0                             |             | ú.        | _         |         |           |  |
| ion and Subject II        |              |                               |             |           |           | _       | _         |  |
| 'aper1                    |              | o                             |             | Ġ.        |           | 0       |           |  |
| 'aper II                  |              | 0                             |             | Ú.        |           | 0       |           |  |
| lana III                  |              | 0                             |             | ġ.        |           | 0       |           |  |
| select and                | _            |                               |             | _         |           |         |           |  |
| lotal of General Sub      | ects         | 0                             |             | 0         | _         |         |           |  |

- আপনার মাধ্যমিকের বোর্ডের নাম,বছর, মোট নম্বর ও প্রাপ্ত নম্বরটি দিতে হবে।
- আপনার উচ্চ–মাধ্যামিকের বোর্ডের নাম,বছর, মোট নম্বর ও প্রাপ্ত নম্বরটি দিতে হবে।
- 15. আপনার ইউনিভার্সিটির নাম, রেজিস্ট্রেশন নম্বর ও বছরটি দিতে হবে।
- 16. আপনার যদি অন্য ইউনিভার্সিটি হয়ে থাকেন তা হলে আপনাকে তার নামটি, রেজিস্ট্রেশন নম্বর ও বছরটি লিখতে হবে।
- **17.** আপনাকে অনার্সের মোট নম্বর ও প্রাপ্ত নম্বরটি দিতে হবে।
- 18. আপানকে আপনার দুইটি জেনারেল সাবজেক্টের মোট নম্বর ও প্রাপ্ত নম্বরটি দিতে হবে।
- 19. যে নাম্বার গুলি নিচে দেওয়া আছে সে গুলি বক্সটিতে লিখতে হবে।
- 20. আপনাকে চেক বক্সটিতে ক্লিক করতে হবে।
- 21. আপনাকে Countinue এ ক্লিক করতে হবে।
- 22. আপনি যে তথ্য গুলি দিয়েছেন সে গুলি দেখাবে ও আপনাকে FINAL SUBMISSION এ ক্লিক করতে হবে। যদি আপনি কোন ভুল তথ্য দিয়ে থাকেন, আপনি Edit data তে ক্লিক করে তথ্য গুলি সঠিক করতে পারবেন।
- 23. আপনাকে পেমেন্ট করার জন্য Online SBI Payment Geteway ক্লিক করে পেমেন্ট করতে হবে।

## STEP-3

 <u>পেমেন্ট করার ৪৮ ঘন্টা পর আপনাকে আবেদনকারীর Passport Size</u> <u>Photo ( Size: 40 KB and Type: jpg, png, jpeg) অপলোড ( upload)</u> <u>করতে হবে এবং ফটোর নিচে কিছুটা সাদা অংশ ছেড়ে রাখবেন।</u>

2. সব কিছু হয়ে গেলে আবেদনকারীর Final Form টি প্রিন্ট নিয়ে নাবেন।